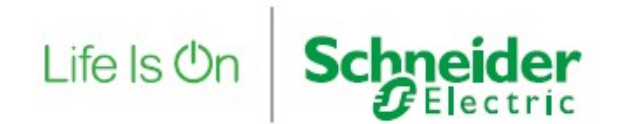

# EcoStruxure Secure Connect: LinkManager Version 11 Tutorial

Version 1.4 2023/07/07

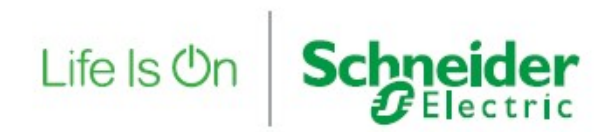

# Contents

| Introduction                             | 3 |
|------------------------------------------|---|
| Requirements                             | 4 |
| 1 Connection to your GateManager         | 5 |
| 2 LinkManager installation               | 6 |
| 2.1 Additional Considerations: Web Proxy | 9 |
| 3 Connection to a Device                 | 0 |

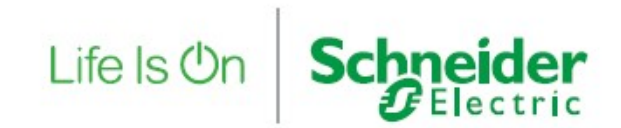

# Introduction

The objective of this document is to provide a step by step user tutorial to connect to a remote Device from the Ecostruxure Secure Connect LinkManager Version 11.

**Requirements** 

To be ready for this tutorial, you will need:

- A Customer Domain on GateManager (in this case Company-C)
- A Basic Administrator account (in this case Brian Smith)
- A remote device already configured with SiteManager Embedded

Life Is On Schneider

- A LinkManager License
- A SiteManager License with X agents, attached to the remote HMI.

### **1** Connection to your GateManager

- Go to LinkManager web page, i.e:
  - o https://eu.gatemanager.schneider-electric.com/lm
  - o https://us.gatemanager.schneider-electric.com/lm
- Authenticate yourself with your certificate and password.

| - Andrew                                                                   |              |                         |
|----------------------------------------------------------------------------|--------------|-------------------------|
| And a second                                                               | ale 1        |                         |
|                                                                            | Certificate: | LinkManager_User. • New |
| Eco <b>3</b> truxure                                                       | Username:    |                         |
| Secure Connect Advisor                                                     |              | •••••                   |
| Link Manager<br>Version 8.3.19081                                          |              | Login                   |
| This application is protected by copyright law and international treaties. | Real B       | Life Is On Schneider    |

Life Is On Schneider

- After authentication, a similar screen should appear:

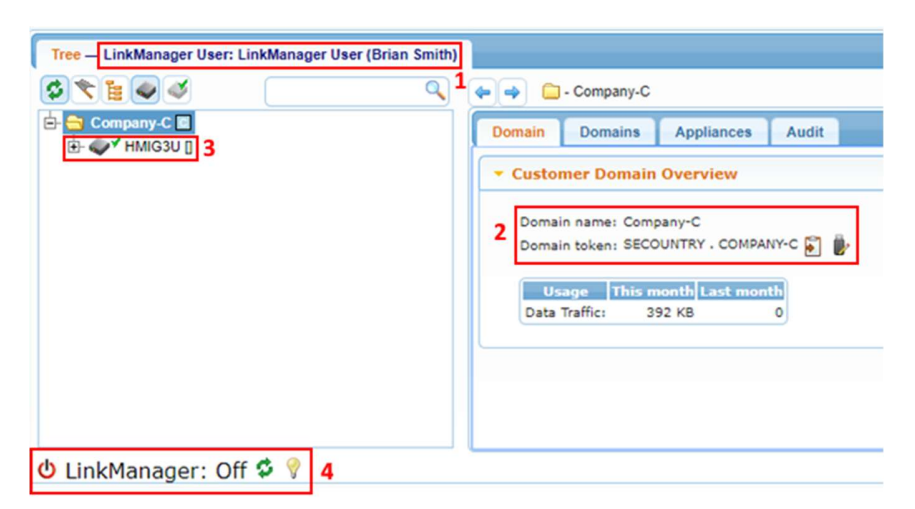

- In this screen, you can notice the following information:
  - 1- A LinkManager User (Brian Smith) is connected
  - 2- Brian Smith belong to the domain "Company-C".
  - 3- A device called "HMIG3U" is configured in this domain with a SiteManager.
  - 4- The LinkManager interface is off.

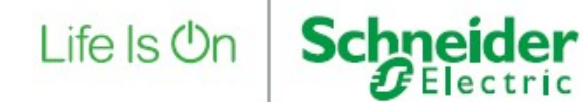

## 2 LinkManager installation

In order to start the LinkManager, click on the below icon

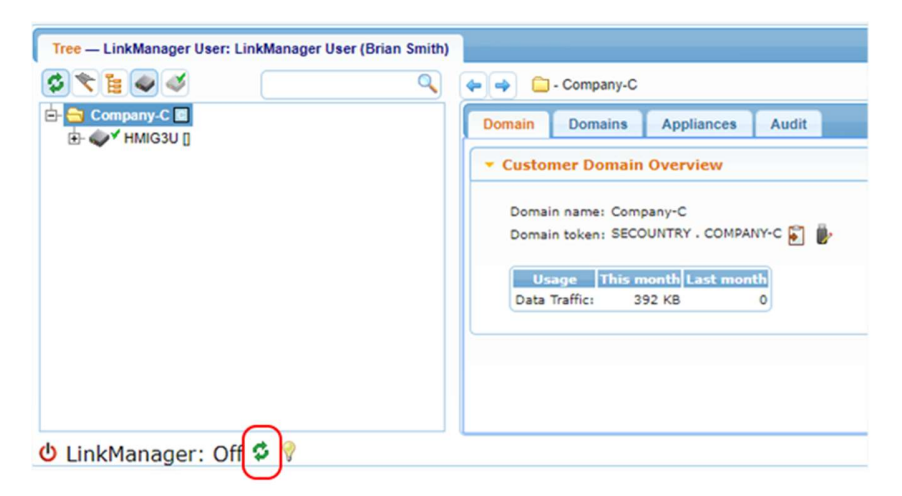

You will be redirected to this window, click on "Start LinkManager".

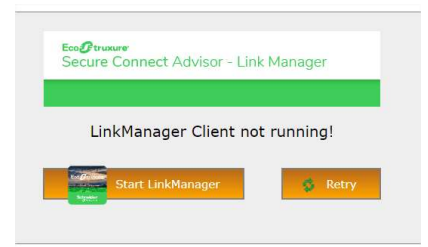

On first usage, the GateManager will not find the LinkManager on your laptop, the fallowing screen will appear:

| Eco@truxure<br>Secure Cor  | nnect Advisor - Link Manager |         |
|----------------------------|------------------------------|---------|
| LinkM                      | anager Client not running!   |         |
| Install/Update LinkManager | Start LinkManager            | 🔹 Retry |

Click on "Install/Update LinkManager" then a new window will appear with a link to download.

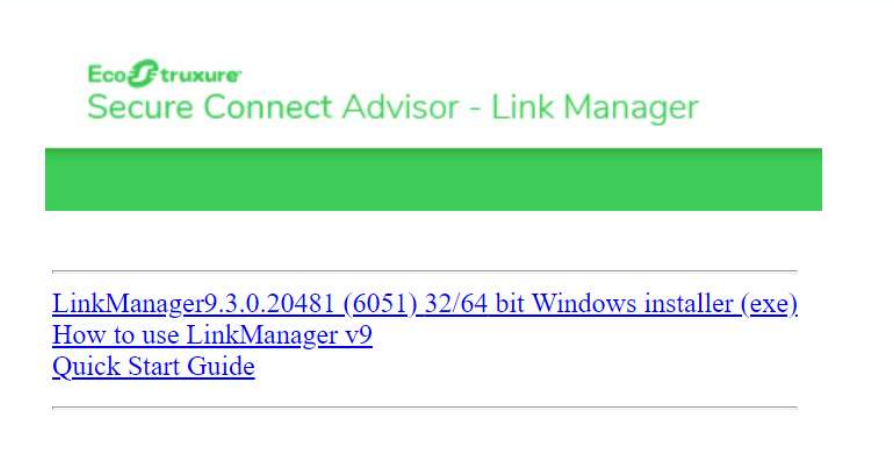

This application is protected by copyright law and international treaties. © 2019 Schneider Electric Industries SAS. All Rights Reserved.

#### Download and run the LinkManager installer

|                                                                                                    | Wolcome to Link Manager Setup                                                                                                    | License Agreement                                                                                                    |
|----------------------------------------------------------------------------------------------------|----------------------------------------------------------------------------------------------------|----------------------------------------------------------------------------------------------------|
|                                                                                                    | Welcome to Link Manager Setup                                                                                                    | Please review the license terms before installing Link Manager.                                                                                                    |
|                                                                                                    | This wizard will guide you through the installation of Link<br>Manager                                                                                         | Press Page Down to see the rest of the agreement.                                                                                                    |
| and the second second se                                                                                                    | Refer to the About menu in the installed Link Manager for                                                                                                    | Copyright                                                                                                    |
|                                                                                                    | information on terms of use for Link Manager and the<br>associated third party components.                                                                     | Copyright protected. All rights reserved.                                                                                                    |
|                                                                                                    | Click Next to continue.                                                                                                    | This product is protected by international copyright law.                                                                                                    |
| Contraction of the local division of the local division of the loc |                                                                                                    | Terms of Use                                                                                                    |
|                                                                                                    |                                                                                                    | By installing or using this product, you are agreeing to become bound by<br>the general terms of use for the solution and purposes for which this<br>product is designed. |
| Contraction of the second                                                                                                    |                                                                                                    | If you accept the terms of the agreement, click I Agree to continue. You must accept the<br>agreement to install Link Manager.                                            |
|                                                                                                    |                                                                                                    |                                                                                                    |
|                                                                                                    | Next > Cancel                                                                                                    | 2.                                                                                                    |
| the March Construction                                                                                                    |                                                                                                    |                                                                                                    |
| 💽 Link Manager 18404 Setu                                                                                                    | р — 🗆 Х                                                                                                    | 🖙 Link Manager 18404 Setup —                                                                                                    |
| Choose Install Location                                                                                                    | p – – ×                                                                                                    | Link Manager 18404 Setup                                                                                                    |
| Link Manager 18404 Setu<br>Choose Install Location<br>Choose the folder in which t                                                                                                    | to install Link Manager.                                                                                                    | Link Manager 18404 Setup      Installation Complete     Setup was completed successfully.                                                                                 |
| Link Manager 18404 Setu<br>Choose Install Location<br>Choose the folder in which folder<br>Setup will install Link Manage                                                                                                    | rp — — — — ×                                                                                                    | Link Manager 18404 Setup —  Installation Complete Setup was completed successfully.                                                                                       |
| Eink Manager 18404 Setu<br>Choose Install Location<br>Choose the folder in which I<br>Setup will install Link Manage<br>Browse and select another                                                                                                    | rp — — X<br>to install Link Manager,<br>er in the following folder. To install in a different folder, dick<br>folder. Click Install to start the installation. | Link Manager 18404 Setup      Installation Complete     Setup was completed successfully.     Completed                                                                   |
| Link Manager 18404 Setu<br>Choose Install Location<br>Choose the folder in which 1<br>Setup will install Link Manage<br>Browse and select another                                                                                                    | p ×<br>to install Link Manager.                                                                                                    | Link Manager 18404 Setup -  Installation Complete Setup was completed successfully. Completed                                                                             |
| Link Manager 18404 Setu<br>Choose Install Location<br>Choose the folder in which 1<br>Setup will install Link Manag<br>Browse and select another                                                                                                    | p - C × to install Link Manager, er in the following folder, To install in a different folder, click folder, Click Install to start the installation.          | Link Manager 18404 Setup —  Installation Complete Setup was completed successfully. Completed                                                                             |
| Link Manager 18404 Setu<br>Choose Install Location<br>Choose the folder in which 1<br>Setup will install Link Manag<br>Browse and select another                                                                                                    | Ip X<br>to install Link Manager,<br>er in the following folder. To install in a different folder, click<br>folder. Click Install to start the installation.    | Link Manager 18404 Setup —  Installation Complete Setup was completed successfully. Completed                                                                             |
| Link Manager 18404 Setu<br>Choose Install Location<br>Choose the folder in which 1<br>Setup will install Link Manage<br>Browse and select another<br>Destination Folder                                                                                                    | p - C ×<br>to install Link Manager.                                                                                                    | Link Manager 18404 Setup  Installation Complete Setup was completed successfully. Completed                                                                               |
| Link Manager 18404 Setu     Choose Install Location     Choose Install Location     Choose the folder in which I     Setup will install Link Manage     Browse and select another     Destination Folder     C:\Program Files\Schme                                                                                                    | Ip - X<br>to Install Link Manager.                                                                                                    | Link Manager 18404 Setup      Installation Complete     Setup was completed successfully.      Completed                                                                  |
| Link Manager 18404 Setu     Choose Install Location     Choose Install Location     Choose Install Link Manage     Browse and select another     Destination Folder     C:\Program Files\Schne                                                                                                    | In the following folder. To install in a different folder, dick folder. Click Install to start the installation.                                               | Link Manager 18404 Setup      Installation Complete     Setup was completed successfully.      Completed                                                                  |
| Link Manager 18404 Setu     Choose Install Location     Choose Install Location     Choose Install Link Manage     Browse and select another     Destination Folder     C:\Program Files\Schne     Space required: 5.8 MB                                                                                                    | up                                                                                                    | Link Manager 18404 Setup                                                                                                    |
| Link Manager 19404 Setu     Choose Install Location     Choose Install Location     Choose the folder in which I     Setup will install Link Manage     Browse and select another     Destination Folder     C:\Program Files\Schne     Space required: 5.8 MB     Space available: 276.5 GB                                                                                                    | er in the following folder. To install in a different folder, click<br>folder. Click Install to start the installation.                                        | Link Manager 18404 Setup          Installation Complete         Setup was completed successfully.         Completed                                                       |
| Link Manager 19404 Setu     Choose Install Location     Choose Install Location     Choose the folder in which I     Setup will install Link Manage     Browse and select another     Destination Folder     C:\Program Files\Schne     Space required: 5.8 MB     Space available: 276.5 GB                                                                                                    | rp - · · · × to install Link Manager.                                                                                                    | Link Manager 18404 Setup      Installation Complete Setup was completed successfully.  Completed                                                                          |

<u>Note:</u> Once installed, the LinkManager software can be uninstalled through "Control Panel\Programs\Programs and Features" the same way other programs would be.

Schneider Belectric

Life Is On

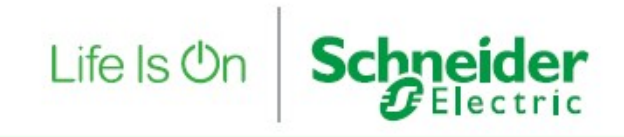

Close the windows, come back to the previous screen and click on "Start LinkManager".

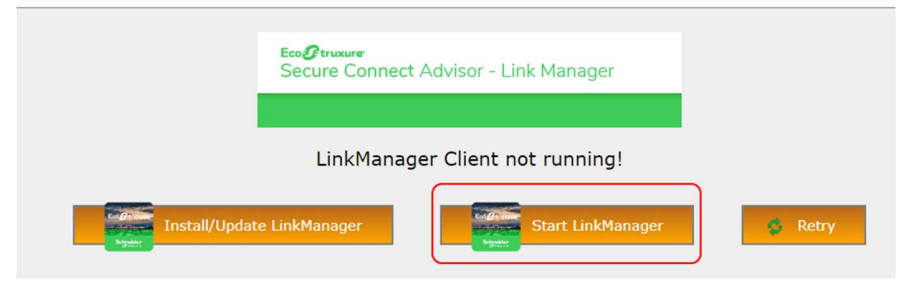

A popup like this should appear:

| -Pi | renkindnager ellent.                                   |  |
|-----|--------------------------------------------------------|--|
|     | Always open these types of links in the associated app |  |
|     |                                                        |  |
| 201 |                                                        |  |

Then approve that this account can use the LinkManager Client

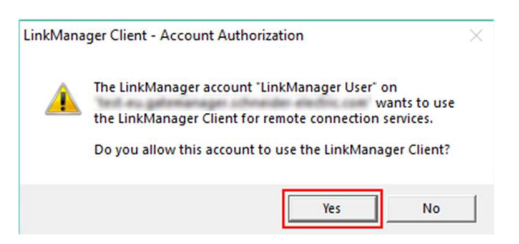

The LinkManager status should pass by Detecting to Ready

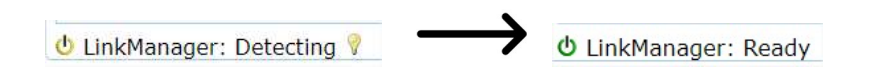

Your LinkManager is now started and ready to be used.

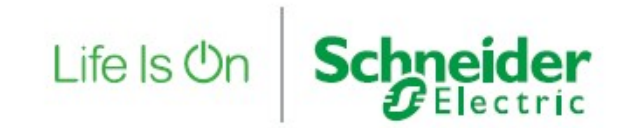

#### 2.1 Additional Considerations: Web Proxy

**Note**: If after all those steps, the LinkManager is still unable to be in "Ready" state, Click on this icon:

#### This window will appear, click on "Use Proxy"

| LinkManager Client Startup and Detection                                                                                                    | × |
|----------------------------------------------------------------------------------------------------|---|
| When you login, your browser will - if possible <sup>(1)</sup> and enabled <sup>(2)</sup> - perform various steps to detect and connect to the LinkManager Client software running on your local workstation. If the browser cannot find the LinkManager Client immediately, it will show LinkManager state as "Off". To retry the connection, you caneither click on the $\clubsuit$ icon, the "Detect" button below, or simply click on the "Connect" button on an appliance. |   |
| If your workstation connects to the Internet through a web proxy, the LinkManager Client will normally use the same<br>web proxy to connect to the GateManager. However, if it cannot find the proxy, or the proxy requires user<br>authentication to connect, click on the "Use Proxy" button below to specify the proxy settings.                                                                                                    |   |
| If the problem persists, click on "Troubleshoot" and make sure everything is setup and running correctly, and then try again.                                                                                                    |   |
| Use Proxy Detect Troubleshoot Cancel                                                                                                    |   |
| <sup>(1)</sup> Automatic detection is only supported by some browsers; other browsers always require you to actively initiate the LinkManager Client detection.                                                                                                    |   |
| <sup>(2)</sup> Normally, the LinkManager Client detection on login is performed <i>only</i> for LinkManager Users. For Domain Administrators etc. the detection is deferred until the user explicitly makes a LinkManager related action (clicks on the retry icon or a "Connect" button). You can change this preference under "My Account".                                                                                                    |   |

#### And enter your Proxy settings then "Add & Go"

| Note: The LinkManager<br>"Use Proxy" button, or t<br>Use web proxy: Defa | r Client will continue to use the selected proxy until you change this setting, either through through the "LinkManager Proxy Settings" under the "My Account" tab. | he |
|--------------------------------------------------------------------------|----------------------------------------------------------------------------------------------------|----|
| Use web proxy: Defa                                                      | ault proxy 🔻 Go                                                                                                    |    |
|                                                                          |                                                                                                    |    |
| Add/change proxy s                                                       | etup:                                                                                                    |    |
| Setup name: Defa                                                         | ault proxy                                                                                                    |    |
| Proxy Address:                                                           |                                                                                                    |    |
| Proxy Username:                                                          |                                                                                                    |    |
| Proxy Password:                                                          |                                                                                                    |    |
| Add & Go Cancel                                                          |                                                                                                    |    |

The LinkManager will be ready after those settings applied.

😃 LinkManager: Ready

# 3 Connection to a Device

Now you are able to connect remotely to your device:

| <ul> <li>Full Access (HMIG3U) - 10.11.0.20 ir</li> <li>Audit</li> <li>Full Access (HMIG3U) - 10.11.0.20 ir</li> <li>GENERIC - Desktop PC Agent         <ul> <li>Full Access (HMIG3U) - 10.11.0.20</li> <li>GENERIC - Desktop PC Agent</li> <li>HMIG3U []</li> <li>2019-03-11 14:51</li> <li>v6125_vendor_17393</li> </ul> </li> <li>Annect 2</li> <li>heartbeat: 2019-03-12 09:50:02 i</li> <li>Address: 10.11.0.20</li> <li>Heartbeat: 44 seconds</li> </ul> |
|----------------------------------------------------------------------------------------------------|
| in in in in in in in in in in in in in i                                                                                                    |

- 1. Click on the device and select the agent
- 2. Click on Connect

Once connected, some information will appear about your connection as latency, bandwidth, heartbeat, uptime etc..

| Disconnect     |                    |                                                                                                    |                     |         |       |      |        |     |     |
|----------------|--------------------|----------------------------------------------------------------------------------------------------|---------------------|---------|-------|------|--------|-----|-----|
|                |                    | Contraction of the International Contraction of the International Contraction of the International Contraction of the International Contraction of the International Contraction of the International Contraction of the International Contraction of the International Contractional Contractional Contra | -                   | Conr    | rects | Paci | cels - | Byi | ies |
|                | Agent              | Address                                                                                                    | Status              |         |       |      |        |     |     |
| <b>@</b> * 0   | Full Access        | 10.11.0.20                                                                                                    | IDLE                | 0       | 0     | 0    | 0      | 0   | 0   |
|                |                    |                                                                                                    |                     |         |       |      |        |     |     |
| ast heartbeat: | 2019-03-12 09:53:0 | 02 (13 seconds ago) Ne                                                                                                    | ext: 09:53:56 (in 0 | 0:33) 🕫 |       |      |        |     |     |
| ast heartbeat: | 10.11.0.20         | 02 (13 seconds ago) No                                                                                                    | ext: 09:53:56 (in 0 | 0:33) 2 |       |      |        |     |     |

Life Is On Schneider